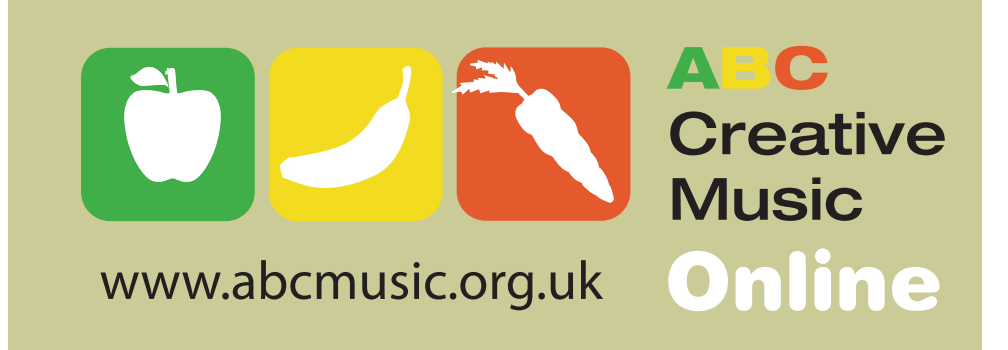

## ABC Online Tech Spec Summary:

# System Requirements:

### Browser:

Internet Explorer 7 or above Safari 5.0 and above Firefox 3.5 and above Chrome 6.0 and above

### Flash:

Flash Player (FP) Minimum; FP 8 and above Recommended: FP 10 (NB FP10 is needed for some interactives)

Monitor: Minimum: SVGA Monitor capable of displaying thousands of colours (800 x 600, 16bit colour) Recommended: XVGA Monitor capable of displaying millions of colours (1024 x 600 or greater, 24bit colour)

## See overleaf for IT check protocol:

Following the steps laid out overleaf will guarantee that ABC is running correctly on your computer system or identify any problems.

### Contact:

Tom Bancroft 07974 983701 Tom@applebananacarrot.com

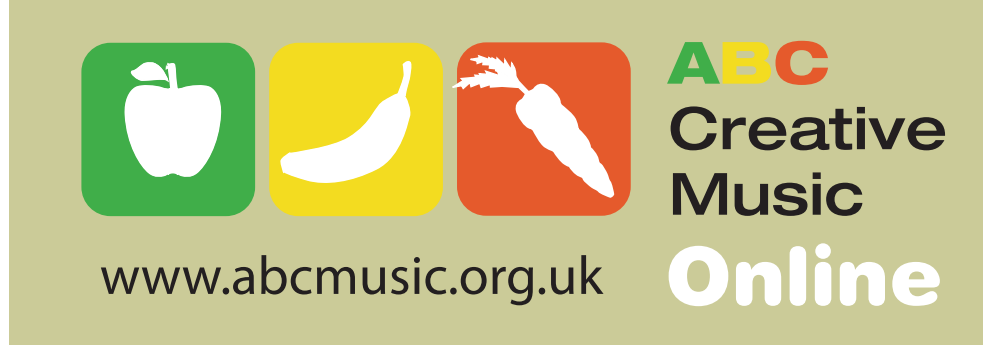

### ABC Online IT Check:

Follow these steps to check that your computers are set up to run ABC Creative Music Online correctly. Generally if one computer on your network works they should all work....

1) GO to <u>www.abcmusic.org.uk</u> in your internet browser. (Make sure it is Internet Explorer 7 or above, Firefox, Chrome or Safari)

Check that the full width of the website page can be seen on your computer screen. You should be able to see the whole width of this image in your browser window without scrolling.

| Home   Classroom   Staffroom   Administration                                                                                                    | Contact ABC   Support   Log out               |
|----------------------------------------------------------------------------------------------------|-----------------------------------------------|
|                                                                                                    |                                               |
| ABC Creative Music Online for Primary<br>Teach Creative Music on Your Smartboard!                                                                                                    | Register to Start Your Free Trial<br>COURSE » |
|                                                                                                    | Already Registered? Log-in<br>Email           |
| for free lessons start a no obligation trial course with a few<br>clicks! no credit card needed to sign up!                                                                                                   | Password                                      |
| Internet Explorer 6 not supported, please use Internet Explorer 7 or 8, Firefox,<br>Chrome, or Safari. Min. screen resolution 1024 x 768. Flash plug-in required.                                             | LOG IN FIVE FORGOTTEN MY PASSWORD             |
| Start a Trial Course and go to the Classroom for:<br>• fun and easy to use music lessons for any teacher, even if no<br>musical confidence<br>• delivery via smartboard<br>• interactive creative music games | What's in our courses? Latest News            |

If you can't see the full width your screen resolution is set to less than 1024x768 which is less than we recommend. There is information how to change this setting on Macs and PCs in the <u>Support</u> section of our website.

2) LOG IN WITH: EMAIL: ITTEST PASSWORD: ITTEST

2) In Your Classroom click on the VIEW... button to the right.

3) Click the GO next to Monster Steps Butterfly Dance.

Continued on next page.

4) Press the PLAY button

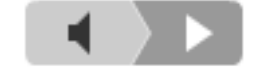

under Press Play to hear audio instructions.

If you hear audio instructions tick the box below. (NB If not check you computers speakers volume is turned up and it is not muted.)

5) Click the **NEXT** » button twice.

6) Click on the FULL SCREEN button.

The MONSTER STEPS BUTTERFLY DANCE movie should fill the screen. If so tick the check box below.

7) Press START. You should hear music and see a very scary monster moving across the screen.

8) IF so tick box 'I can see a monster and hear music.'

9) Click on **COMPLETED** 

10) Click on STAFFROOM and then TRAINING VIDEOS.

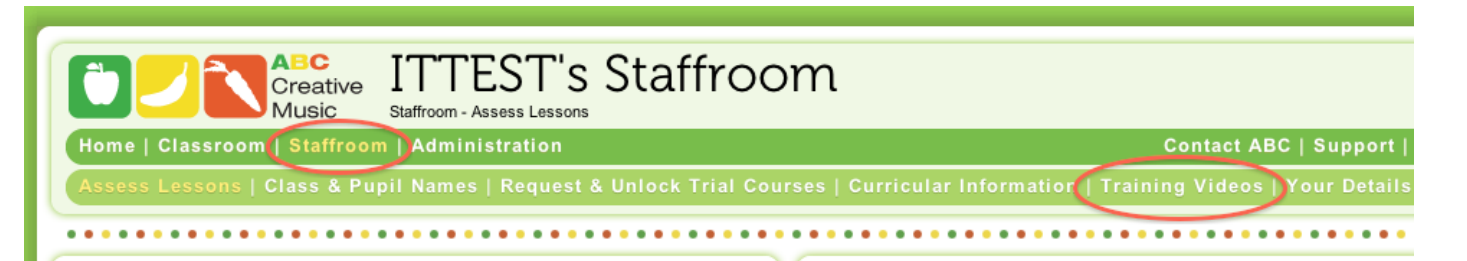

11) Click on the red text What is ABC Creative Music Online? (4min 23sec). You should see a box open and a video play. It may take a few seconds for the video to start, and if your connection is slow the video may stop and you may need to start it from the beginning again. If the video plays tick the checkbox below.

12) In the bottom right hand side of the same page (Training Page) click on the link:

Check what version of Flash Player you have installed click on kb2.adobe.com/cps/155/ tn\_15507.html

You should have a minimum of Player Version 8 installed, 10 or above is best.

#### Checklist:

| 1) I can hear audio instructions?      |  |
|----------------------------------------|--|
| 2) The FULLSCREEN button works?        |  |
| 3) I can see a monster and hear music. |  |
| 4) I have Flash Player Version.        |  |

If you have any problems or questions call Tom on 07974 983701 or email tom@applebananacarrot.com